## **Switching Locations In Protractor**

To switch between locations without leaving Protractor, you need to establish the new alternate connections. This will follow a simpler process than previously using Shop Manager Central (although this method will continue to work as well if you prefer).

Click the Protractor icon in the top left of your database. Click the connections dropdown, then the blue 'Add Connection' hyperlink.

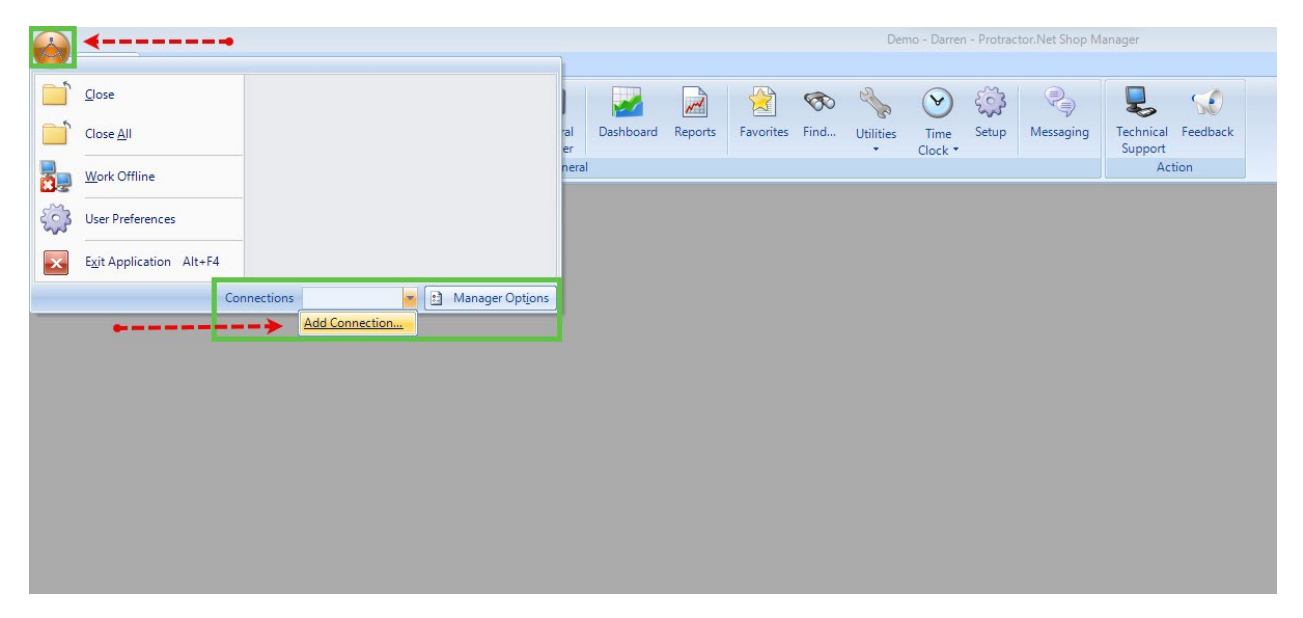

This will open a Windows search prompt. Locate your database security certificate and double click it. Repeat this as many times as needed for your additional locations, Enterprise, or Home Office locations.

Now, the certificate(s) will be visible in the Connections dropdown, and load in a new window. You may need to close out of your database and re-open it after adding new connections for additional databases to load.